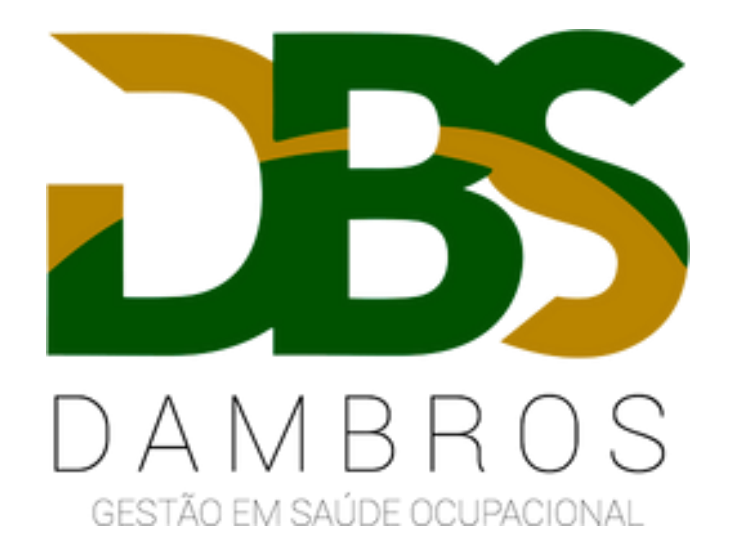

## Passo a passo: Correção de inconsistências no envio dos eventos de SST ao eSocial

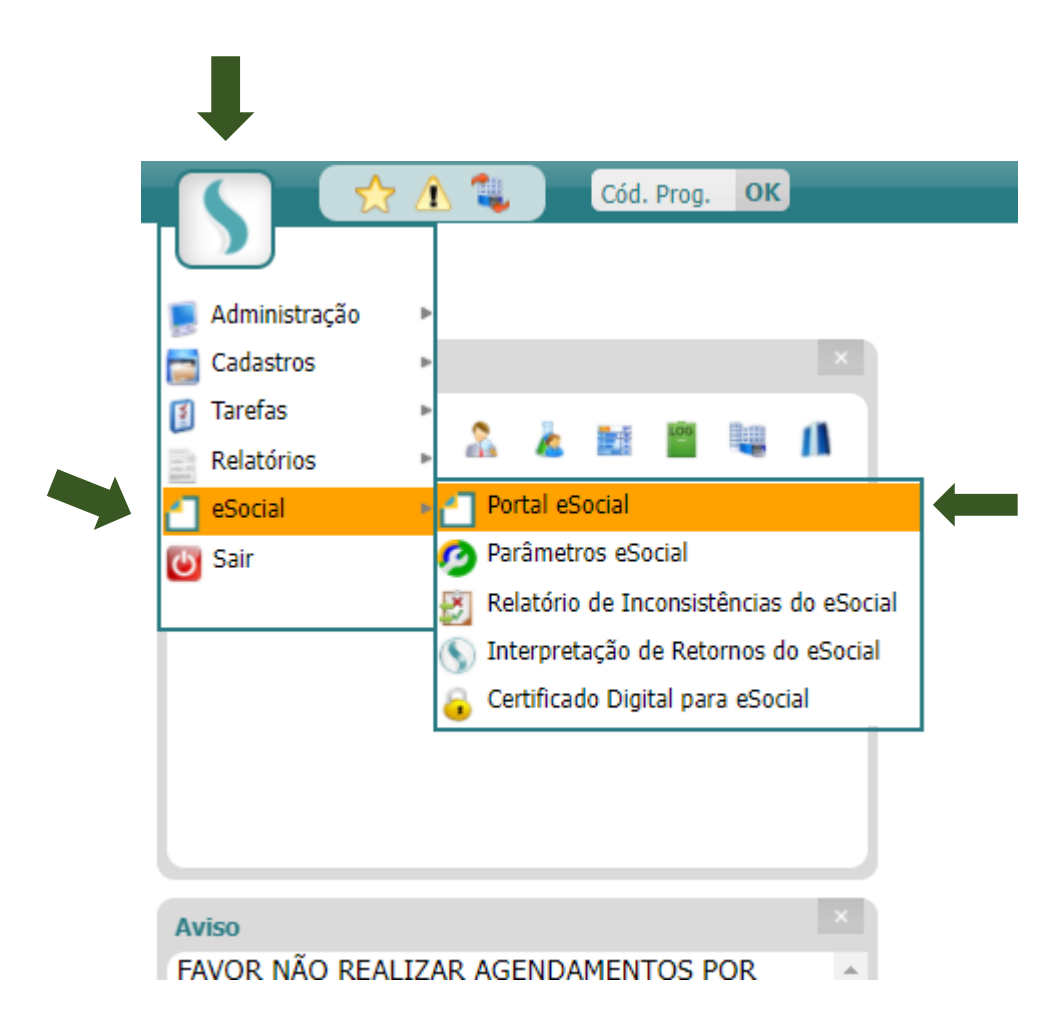

Acesse o Menu – eSocial – Portal eSocial.

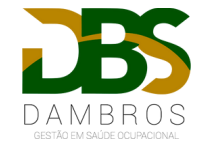

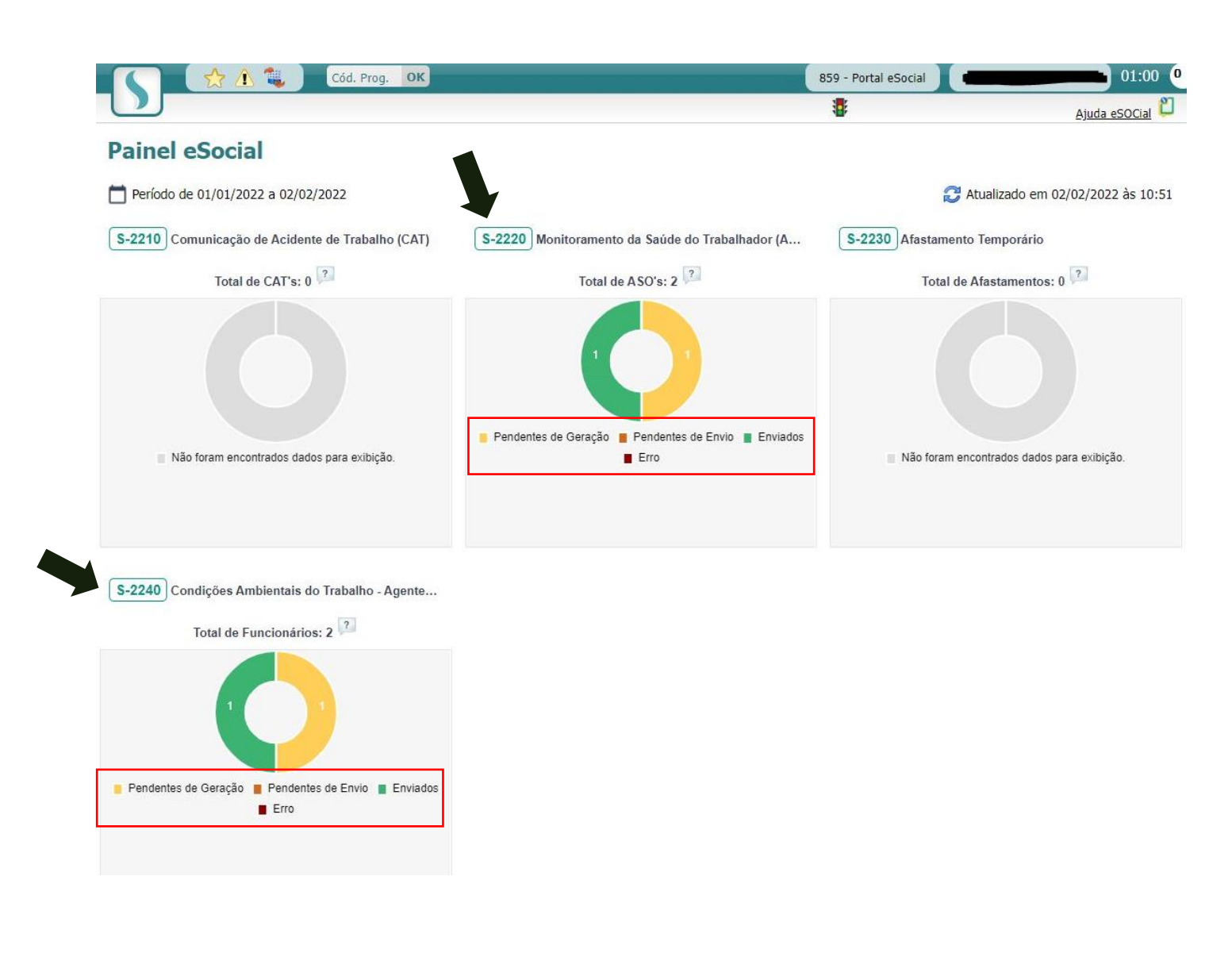

Os eventos S-2220 e S-2240 são os eventos que a Dambros estará enviando.

 Observe se possui algum erro ou pendência conforme demonstrado em vermelho na imagem ao lado.

 Clique sobre um dos eventos (indicado na seta) para prosseguirmos.

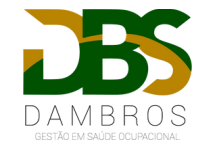

| •        | 3                                                                            |                               | θ           |             | S 🕄 🕄 🗐         | Ai                           | uda eSOCia         |
|----------|------------------------------------------------------------------------------|-------------------------------|-------------|-------------|-----------------|------------------------------|--------------------|
|          |                                                                              |                               |             |             |                 | Entrar em Pré                | é-Produçã          |
| Filtro - |                                                                              |                               |             |             |                 |                              |                    |
|          | Leiaute S-2240 - Condições Ambient                                           | ais do Trabalho - Agentes Noc | tivos (PPP) |             |                 |                              |                    |
|          | Unidade Todos                                                                | ~                             |             |             |                 |                              |                    |
|          | Filtros Todos V                                                              | -                             |             |             |                 |                              |                    |
|          | Tipo de Busca Data Início de Condição                                        | ~                             |             |             |                 |                              |                    |
|          | Período 01/01/2022 🔛 🚺                                                       | 28/02/2022                    | 1 <i>p</i>  |             |                 |                              |                    |
| untor -  |                                                                              |                               |             |             |                 |                              |                    |
| entos    |                                                                              |                               |             |             |                 |                              |                    |
| Ações    | Status                                                                       |                               | Unidade     | Funcionário | Inconsistências | Assinatura<br>Pendente       | a Data d<br>condiç |
| ÷        | Erro 🗋                                                                       | a 40 GB                       |             |             |                 | Não                          | 17/01/2            |
| ÷        | Erro 🗋                                                                       | ) ile 🔂                       |             |             |                 | Não                          | 10/01/2            |
| Ð        | Erro 🗋                                                                       | 5 A5 🔂                        |             |             |                 | Não                          | 10/01/2            |
| Ð        | Erro 🗋                                                                       | a ila 🔂                       |             |             |                 | Não                          | 10/01/2            |
| Ð        |                                                                              | ) & G                         |             |             |                 | Não                          | 10/01/2            |
| €        | Erro 🗋                                                                       | G 🛍 🔂                         |             |             |                 | Não                          | 10/01/2            |
| Filtro - |                                                                              |                               |             |             |                 | Entrar em Pré-Pro            | odução             |
| Filtro   | Leiputa S-7740 - Condições Ambienta                                          | s do Trabalho - Agantes Nocio | ne (DDD)    |             |                 |                              |                    |
|          | Unidade Todos                                                                |                               | 55 (FFF)    |             |                 |                              |                    |
|          | Status Erro                                                                  | ~                             |             |             |                 |                              |                    |
|          | Filtros <b>Todos </b>                                                        |                               |             |             |                 |                              |                    |
|          | Tipo de Busca Data Início de Condição                                        |                               | •           |             |                 |                              |                    |
|          | Periodo 01/01/2022                                                           | 28/02/2022                    | P           |             |                 |                              |                    |
| ntos —   |                                                                              |                               |             |             |                 |                              |                    |
| Ações    | Status                                                                       |                               | Unidade     | Funcionário | Inconsistências | Assinatura Da<br>Pendente co | ata da<br>ndicão   |
| - N      | Inconsistências/Erros do Registro                                            | 6 G                           |             |             |                 | Não 17/0                     | 01/2022            |
| ) (      | Isualizar arquivo                                                            | b 🔂                           |             |             |                 | Não 10/0                     | 01/2022            |
| ) (      | Editar Evento                                                                | b 🝊                           |             |             |                 | Não 10/0                     | 01/2022            |
| ) (      | 📮 Acessar registro                                                           | b 🔂                           |             |             |                 | Não 10/0                     | 01/2022            |
| ) (      | Acessar SOCGED                                                               | b 🕼                           |             |             |                 | Não 10/0                     | 01/2022            |
| ) (      | C Reprocessar                                                                | b 🕼                           |             |             |                 | Não 10/0                     | 01/2022            |
| ) (      | Reprocessar e Enviar por E-mail                                              | b 🔂                           |             |             |                 | Não 10/0                     | 01/2022            |
| ) €      | Reprocessar e Enviar por SFTP                                                | b 🕼                           |             |             |                 | Não 10/0                     | 01/2022            |
| ) €      | <ul> <li>Reprocessar e criviar por E-mail / SETP</li> <li>Evoluir</li> </ul> | b 🕼                           |             |             |                 | Não 10/0                     | 01/2022            |
| ) 6      | - Encred                                                                     | b 🚱                           |             |             |                 | Não 10//                     | 01/2022            |

1. Clique no campo indicado na imagem.

Clique sobre
 "Inconsistências/erros do registro".

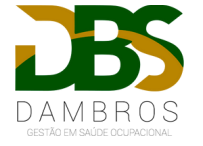

Será apresentado uma tela com todos os erros encontrados, conforme demonstrado na imagem abaixo.

## OBS: Leia com bastante atenção para prosseguir e corrigir os campos necessários.

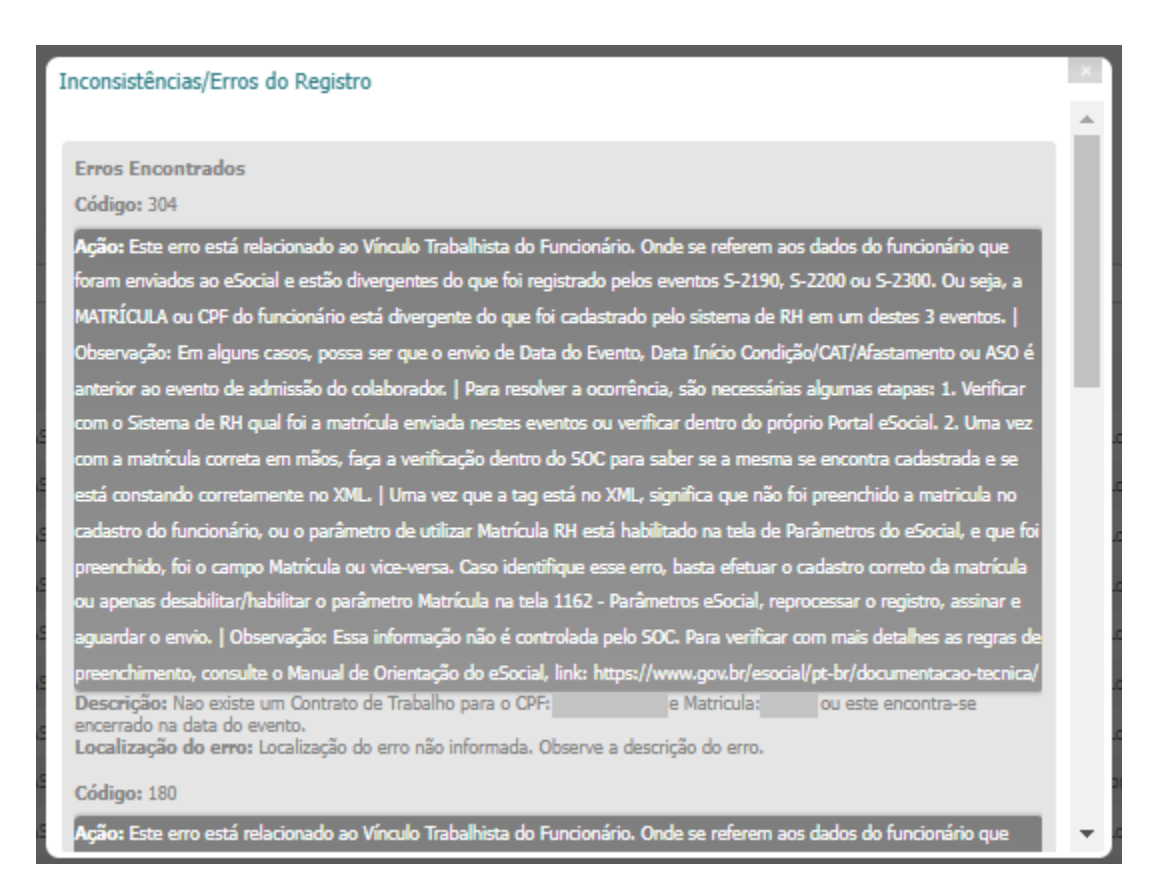

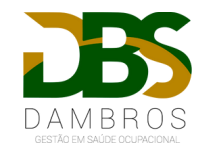

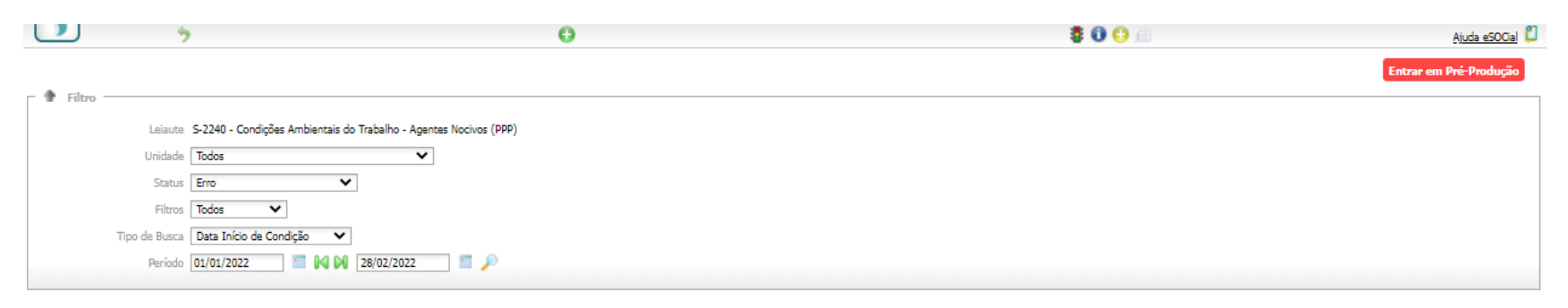

| Eventos  |                                        |      |         |             |                 |                        |                     |
|----------|----------------------------------------|------|---------|-------------|-----------------|------------------------|---------------------|
| Açõ      | es Status                              |      | Unidade | Funcionário | Inconsistências | Assinatura<br>Pendente | Data da<br>condição |
| $\oplus$ | 😰 Inconsistências/Erros do Registro    | 6.69 |         |             |                 | Não                    | 17/01/2022          |
| (+)      | € <sup>∞</sup> Visualizar arquivo      | B 🔂  |         |             |                 | Não                    | 10/01/2022          |
| ۲        | 🧧 🎐 Editar Evento                      | b 🝊  |         |             |                 | Não                    | 10/01/2022          |
|          | 🗧 📮 Acessar registro                   | B. 🝊 |         |             |                 | Não                    | 10/01/2022          |
| ۲        | € <sup>O</sup> Acessar SOCGED          | B 🚰  |         |             |                 | Não                    | 10/01/2022          |
| ۲        | € <sup>©</sup> Reprocessar             | B 🝊  |         |             |                 | Não                    | 10/01/2022          |
| ( )      | Reprocessar e Enviar por E-mail        | Ba 🔂 |         |             |                 | Não                    | 10/01/2022          |
| ( )      | Reprocessar e Enviar por SFTP          | b 🚰  |         |             |                 | Não                    | 10/01/2022          |
| ۲        | Reprocessar e Enviar por E-mail / SFTP | в 🝊  |         |             |                 | Não                    | 10/01/2022          |
|          | Excluir                                | 2. 🕰 |         |             |                 | Mão                    | 10/01/2022          |

Após ler todos os erros e inconsistências, feche a tela e clique sobre "Acessar Registro"

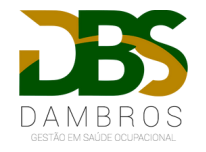

| ļ | <b>D</b> 0                    | 00 00   |                                | 🛓 🖺 😔 🚱 🥼 🎜 🤣 🖓 🔝 💆 😁 🗉 | 🎫 <u>Ajuda eSOGa</u> l 🛱 🕢 |
|---|-------------------------------|---------|--------------------------------|-------------------------|----------------------------|
|   | 🧧 Verifiqu                    |         |                                |                         | Verificar campos           |
|   | – Dados Cadastrais –––        |         |                                |                         |                            |
|   | Código                        |         | Situação                       |                         |                            |
|   | Nome*                         |         | Motivo Licença                 |                         |                            |
|   | Data de Nascimento*           |         | Idade 23                       |                         |                            |
|   | Admissão* eSocial             |         | Tempo Serviço 17               | dias                    |                            |
|   | RG                            |         | Dt. Emissão RG                 |                         |                            |
|   | CPF* eSocial                  |         | NIT(PIS/PASEP)                 |                         |                            |
|   | CTPS                          |         | Série CTPS                     |                         |                            |
|   | Data Emissão CTPS             |         | UF CTP5                        |                         |                            |
|   | GFIP                          |         | Dt. Inativação                 |                         |                            |
|   | Sexo*                         |         | CNS 💽                          |                         |                            |
|   | Gênero                        |         |                                |                         |                            |
|   | Observação                    |         | País de Nascimento             |                         |                            |
|   | Dt. Inicio Periodo Aquisitivo | eSocial | Dt. Fim Periodo Aquisitivo eso | cial                    |                            |
|   |                               |         |                                |                         |                            |

Será apresentado os dados do funcionário selecionado, clique em editar e altere os campos que apresentaram inconsistências.

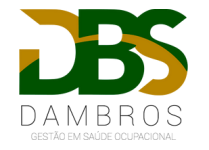

|           | <b>*</b>                                                                | θ | 🐉 🛈 🤤 🗐 | <u>Ajuda eSOCial</u> 💭 |
|-----------|-------------------------------------------------------------------------|---|---------|------------------------|
|           |                                                                         |   |         | Entrar em Pré-Produção |
| Filtro    |                                                                         |   |         |                        |
| Le        | iaute S-2240 - Condições Ambientais do Trabalho - Agentes Nocivos (PPP) |   |         |                        |
| Uni       | dade Todos 🗸                                                            |   |         |                        |
| S         | tatus Erro 🗸                                                            |   |         |                        |
| F         | iltros Todos 🗸                                                          |   |         |                        |
| Tipo de B | usca Data Início de Condição 💙                                          |   |         |                        |
| Pe        | ríodo 01/01/2022 🔲 📢 🕅 28/02/2022 🔳 🔎                                   |   |         |                        |
|           |                                                                         |   |         |                        |

| - Eventos |                                        |         |             |                 |                        |                     |
|-----------|----------------------------------------|---------|-------------|-----------------|------------------------|---------------------|
| Ações     | Status                                 | Unidade | Funcionário | Inconsistências | Assinatura<br>Pendente | Data da<br>condição |
| ⊕ €       | Inconsistências/Erros do Registro      | ≥ Ge    |             |                 | Não                    | 17/01/2022          |
| ⊕ €       | Visualizar arquivo                     | à 🚰     |             |                 | Não                    | 10/01/2022          |
| ⊕ €       | Editar Evento                          | b 🚰     |             |                 | Não                    | 10/01/2022          |
| ⊕ €       | Acessar registro                       | b 🔂     |             |                 | Não                    | 10/01/2022          |
| ⊕ €       | Acessar SOCGED                         | b 🚱     |             |                 | Não                    | 10/01/2022          |
|           | C Reprocessar                          | b 🔂     |             |                 | Não                    | 10/01/2022          |
| ⊕ €       | Reprocessar e Enviar por E-mail        | à 🚱     |             |                 | Não                    | 10/01/2022          |
| ÷ (       | Reprocessar e Enviar por SFTP          | b 🚱     |             |                 | Não                    | 10/01/2022          |
| ⊕ €       | Reprocessar e Enviar por E-mail / SFTP | b 🕼     |             |                 | Não                    | 10/01/2022          |
| € €       | C Excluir                              | a 🔂 a   |             |                 | Não                    | 10/01/2022          |

Volte ao **Portal do eSocial** (explicado no início do slide) e agora selecione "**Reprocessar**" conforme indicado na imagem.

OBS: Repita esse procedimento com todos os funcionários que apresentarem alguma inconsistência.

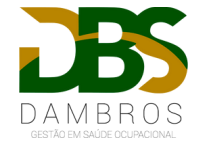